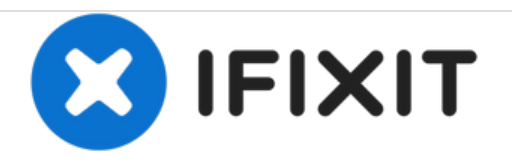

# Acer Chromebook C710-2856 Hard Drive Replacement

Replacing the hard drive of the chromebook.

Written By: Josh Rowell

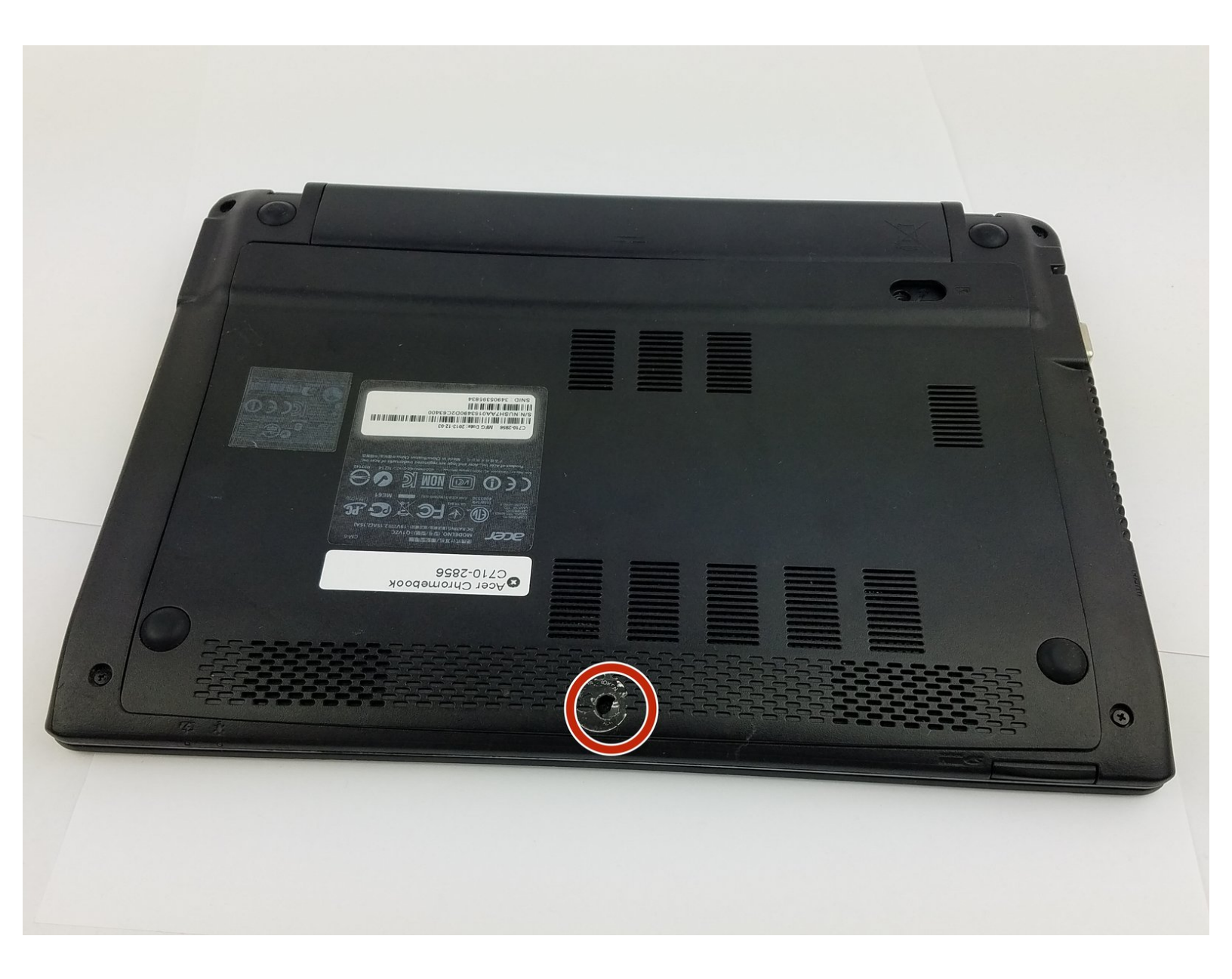

## INTRODUCTION

Once your hard drive fails, it's pretty simple to replace! Just follow this guide to replace the hard drive in your device.

### **TOOLS:**

- Phillips #000 Screwdriver (1)
- Phillips #1 Screwdriver (1)

#### Step 1 — Removing Back Cover

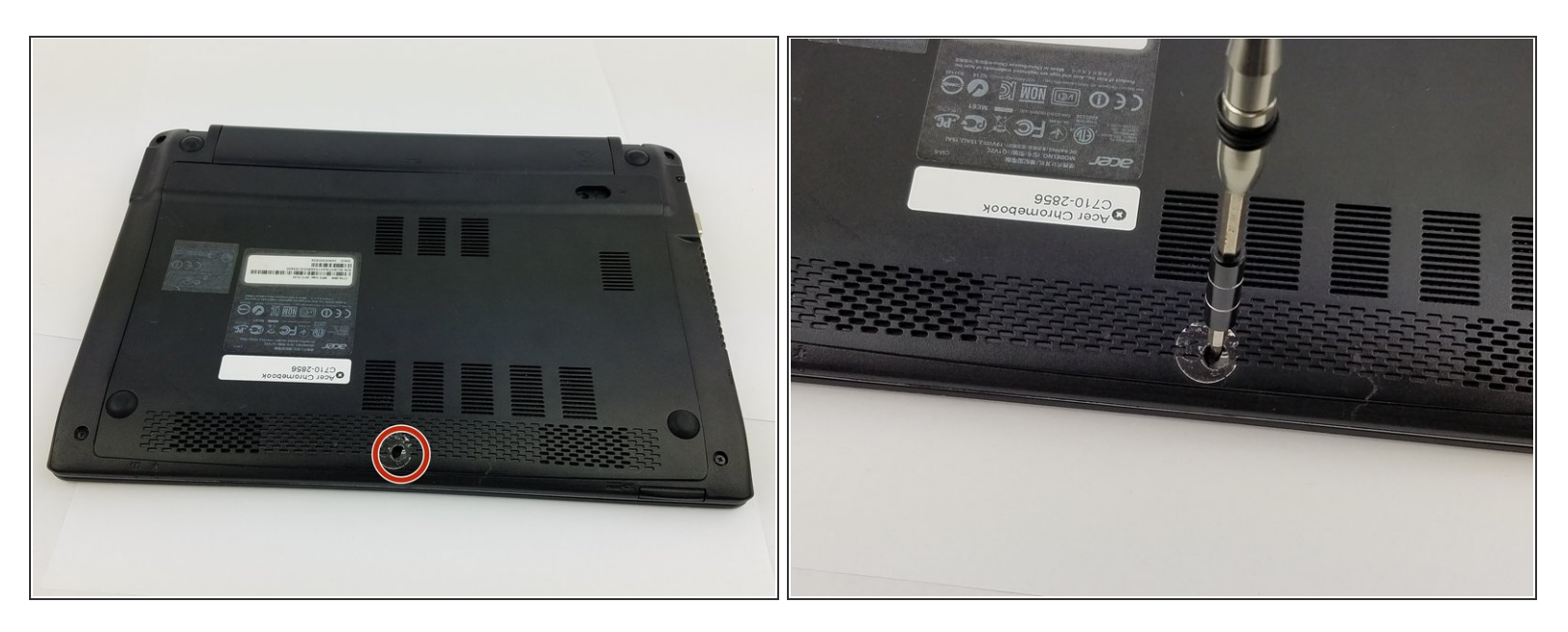

• Remove the one 4.3mm Phillips #1 screw holding the back cover on.

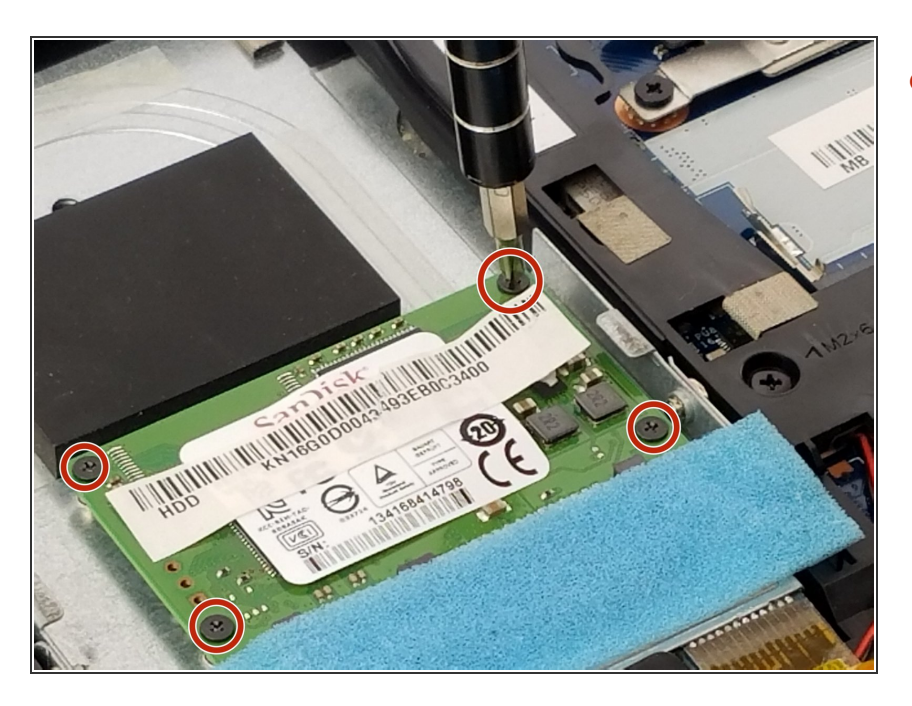

#### Step 2 — Unscrewing the Drive

 Remove the four 2.8mm Phillips #000 screws holding the drive onto the case.

#### Step 3 — Uncovering the Pins

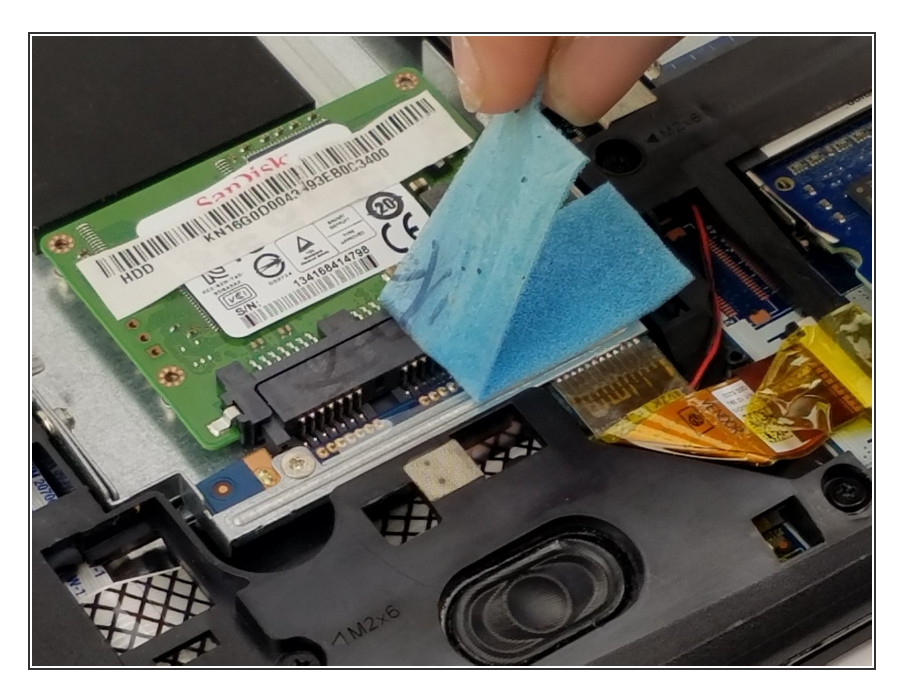

• Gently pull the foam protector away from the pin connectors

#### Step 4 — Disconnecting the Drive

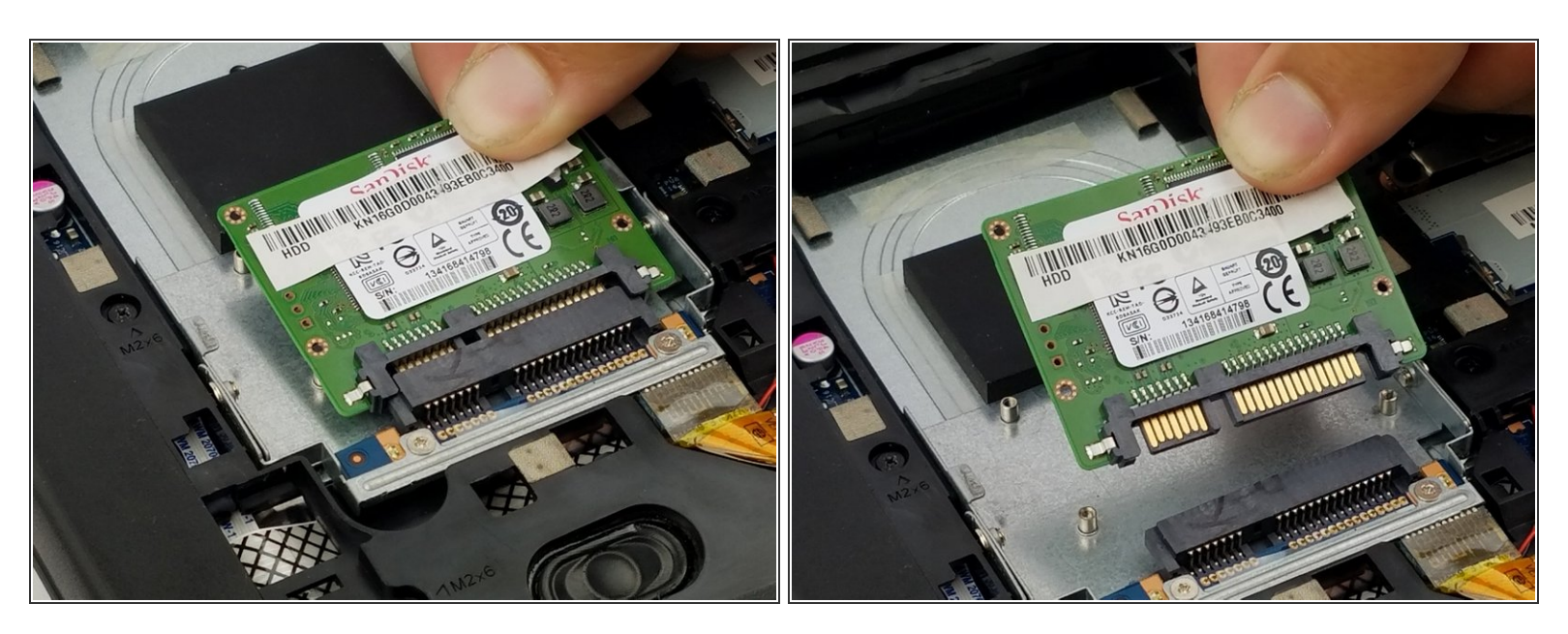

• Gently pull the drive up and away to disconnect the hard drive from its seat

#### Step 5 — Removed Drive and Pieces

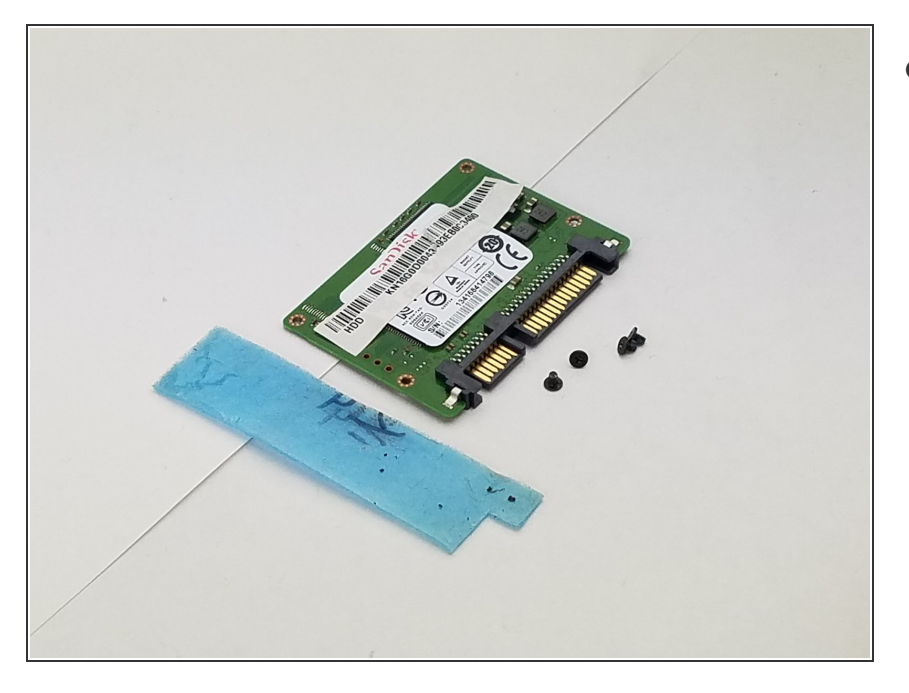

• Fully removed hard drive, screws, and foam cover

To reassemble your device, follow these instructions in reverse order.